# **Multifunction Analyzer** Tutorial for DMM

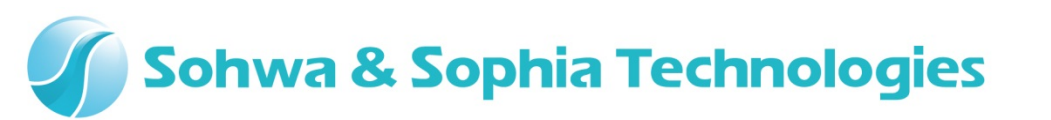

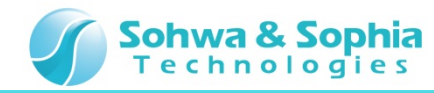

#### Contents

- 01. Introduction
- 02. Equipments
- 03. Starting Up
- 04. Connections [for the Resistor/Voltage Measurement]
- 05. Starting the Setup Dialog
- 06. Measuring the Resistor
- 07. Starting the Power [Measurement Object]
- 08. Measuring the Voltage
- 09. Connections [for the Current Measurement]
- 10. Measuring the Current
- 11. Stopping the Power [Measurement Object]

#### Sohwa & Sophia Technologies

#### **01. Introduction**

This document describes the flow of how to operate the **Digital Multi Meter function** [the abbreviated title is **DMM**] that is implemented in the **Multifunction Analyzer** [the abbreviated title is **MFA**].

If you have any words you don't know, such as name, please refer to the **Hardware Users Manual** for the **MFA** and the **Help** for the **MFA application**.

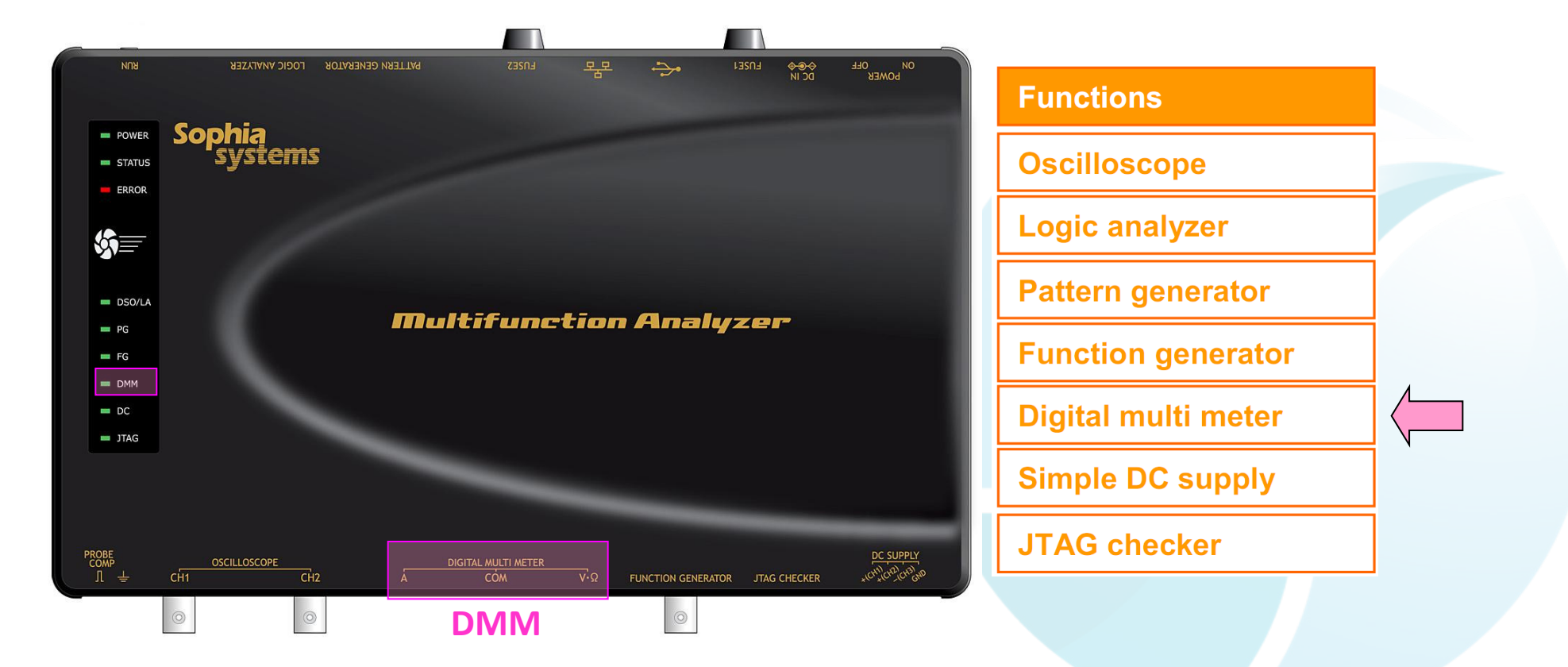

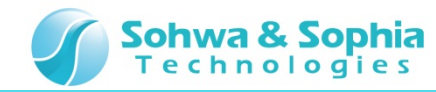

### **02. Equipments**

Please prepare the following equipments.

- MFA [Qty:1]
- USB cable of type mini B [Qty:1] [Sold separately]
- AC adapter and AC cable [Qty:1]
- DMM cable [Black] [Qty:1]
   [Sold separately: CS2893 [4310-2D-IEC-100-0 Maker: Tokiwa & Co., Inc.]]
- DMM cable [Red] [Qty:1]
   [Sold separately: CS2897 [4310-2D-IEC-100-2 Maker: Tokiwa & Co., Inc.]]
- FG cable [Qty:1] [FG: Function Generator]
   [Sold separately: CS2892 [TLBNWA-1.5D2V-PPRG-1 Maker: Misumi]]
- PC [with the MFA application] [Qty:1]

\*Please refer to the Installation Manual for how to install of the MFA application.

• **Resister** [1kΩ, >= 0.1W] [Qty:1]

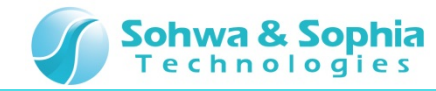

### 03. Starting Up

Connect the Host PC and the MFA's equipments.

Then, turn on power to the MFA and start the MFA application.

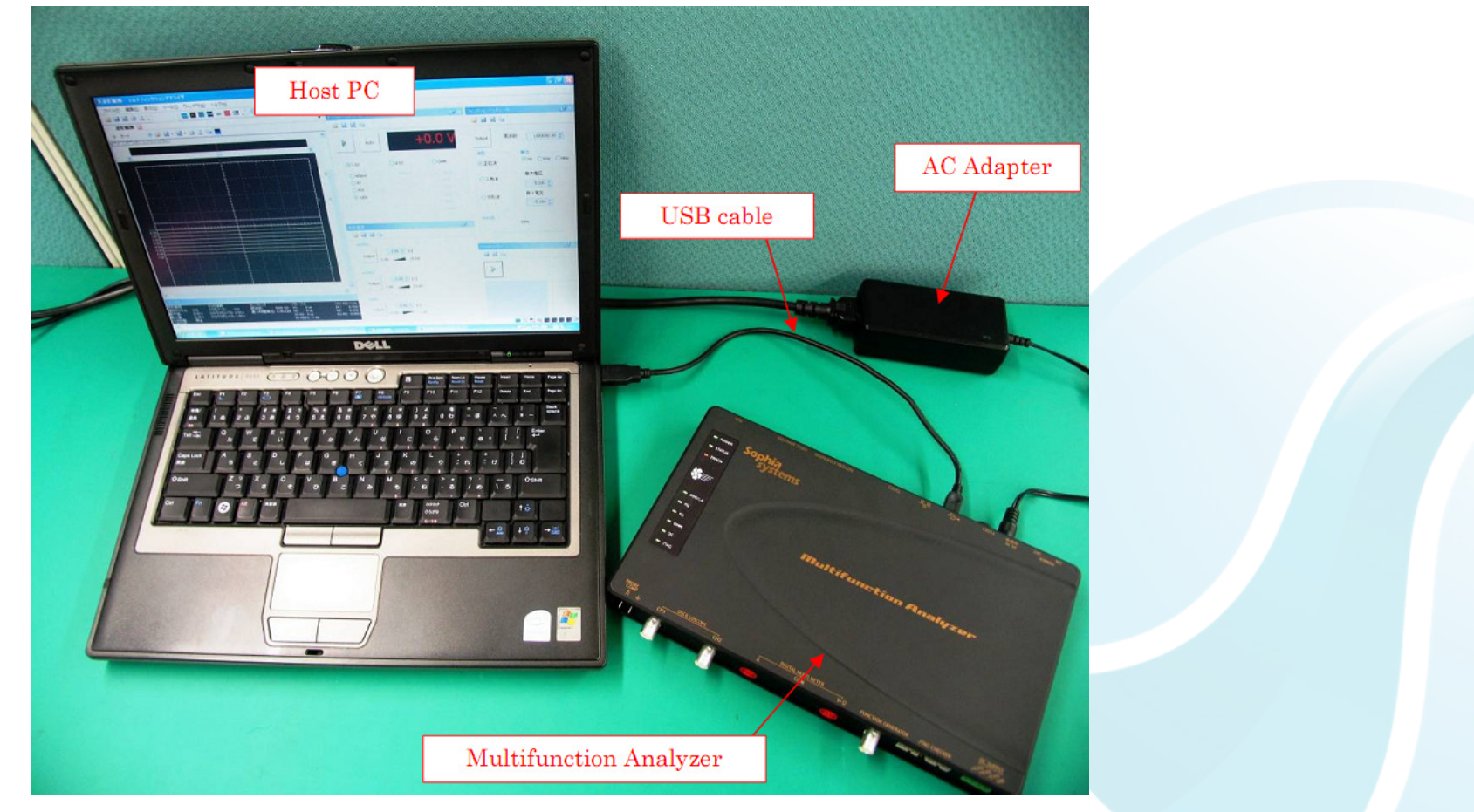

\* For details about how to connect the Host PC, the MFA's equipments and about how to start the MFA, please refer to the Hardware Users Manual.

\* For details about how to start the MFA application, please refer to the Help.

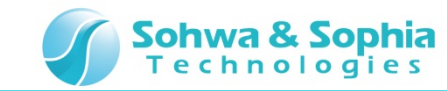

# **04. Connections [for the Resistor/Voltage Measurement]**

In this section, describes connections for performing the resistor/voltage measurement.

- 1. Connect the **DMM cable [black]** to the **DMM COM connector**.
- 2. Connect the DMM cable [red] to the DMM V/ $\Omega$  connector.

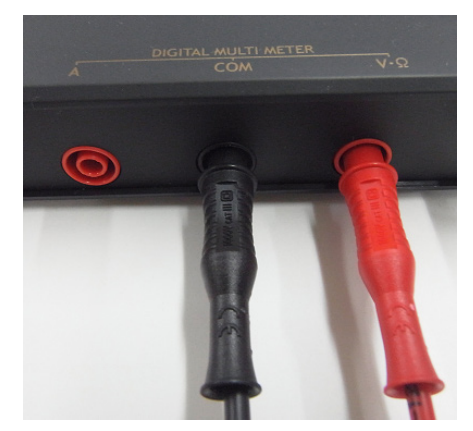

3. Connect the **FG cable** to the **FG connector**.

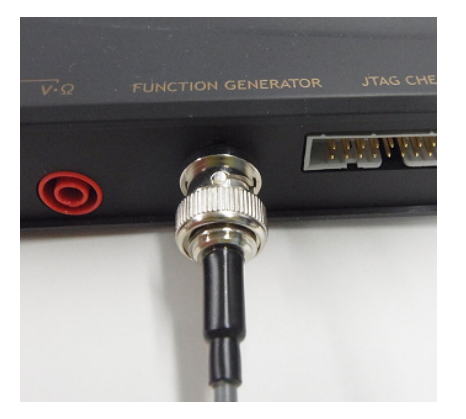

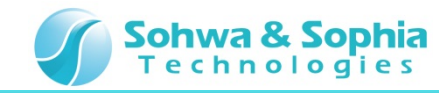

# **05. Starting the Setup Dialog**

In this section, describes how to start the DMM Setup Dialog of the MFA application.

#### Click Digital Multimeter.

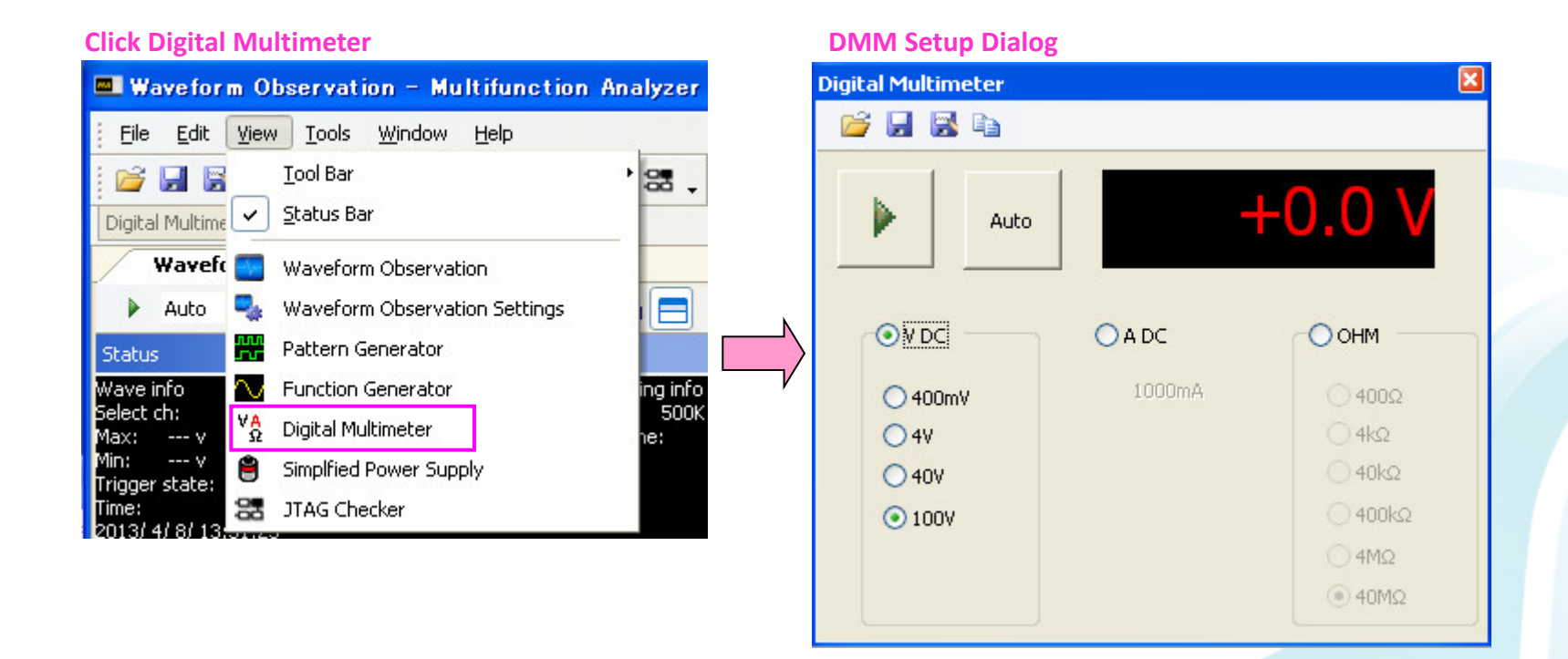

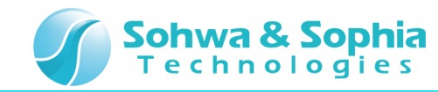

#### **06. Measuring the Resistor**

In this section, describes how to measure the Resister [1k $\Omega$ ].

- 1. Connect the DMM cable probe to both ends of the Resistor.
- 2. Select **OHM 4k\Omega range**, then click the **measurement start button**.
- 3. Check that **approximately**  $1k\Omega$  is displayed.
- 4. Click the measurement stop button [same as the measurement start button].

#### Connect the DMM cable probe to both ends of the Resistor

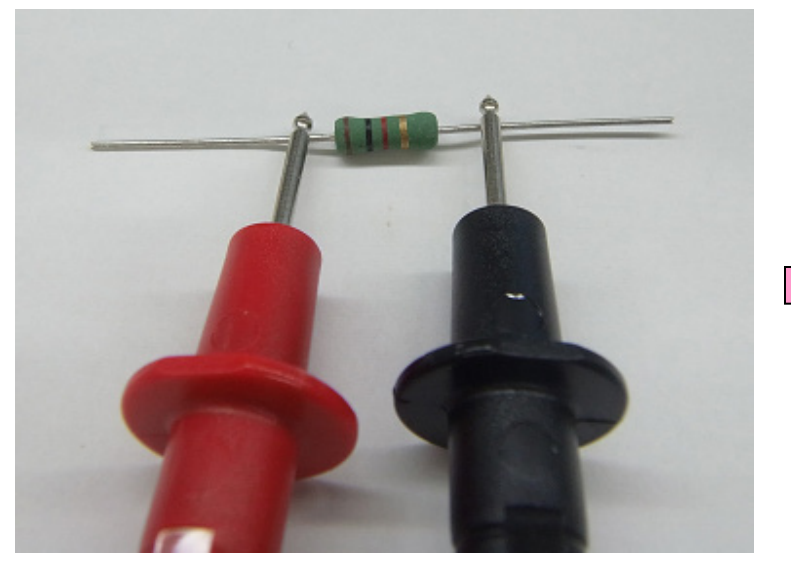

| Digital Multimeter                 |        |         |
|------------------------------------|--------|---------|
| 🧉 🖬 🗟 🖬                            |        |         |
| Auto                               | +1.0   | )05 kΩ  |
| O V DC                             | ◯ A DC | ОНМ     |
| ◯ 400mV                            | 1000mA | 0 400Ω  |
| <ul> <li>4V</li> <li>4V</li> </ul> |        |         |
| O 100V                             |        | 0 400kΩ |
|                                    |        |         |
|                                    |        | 🚫 40ΜΩ  |

#### Select range --> Measurement start --> Check measurement value

\*There is a measurement error in the measurement value and measurement object. Please understand that it does not mean that the measured value as shown above always.

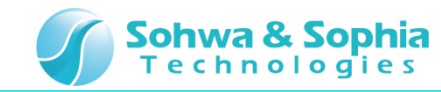

# **07. Starting the Power [Measurement Object]**

In this section, describes how to start the **power for voltage/current measurement** by using the **FG**.

- 1. Set Max Voltage 3.00v and Min Voltage 3.00v.
- 2. Click **Output**.

| Function Genera  | ator 🛛                          |
|------------------|---------------------------------|
| 💕 🖬 🔛            | <b>a</b>                        |
| Output           | Frequency 1000.0 🗢              |
| Waveform         | Unit<br>Hz OKHz OMHz            |
| • 🔨              | Max. Voltage<br>3.00v 😂         |
| ∘ ⊓              | Min. Voltage                    |
| Duty ratio       | 50% <b>I</b>                    |
| Function Generat | or Waveform observation setting |

\*If the operation method of FG don't know, please refer to the **tutorial for FG**.

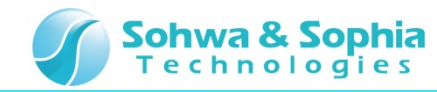

#### **08. Measuring the Voltage**

In this section, describes how to measure the Voltage [3.0V].

- 1. Connect the **DMM cable probe** and the **FG cable clip**.
- 2. Select VDC 4V range, then click the measurement start button.
- 3. Check that **approximately 3V** is displayed.
- 4. Click the measurement stop button [same as the measurement start button].

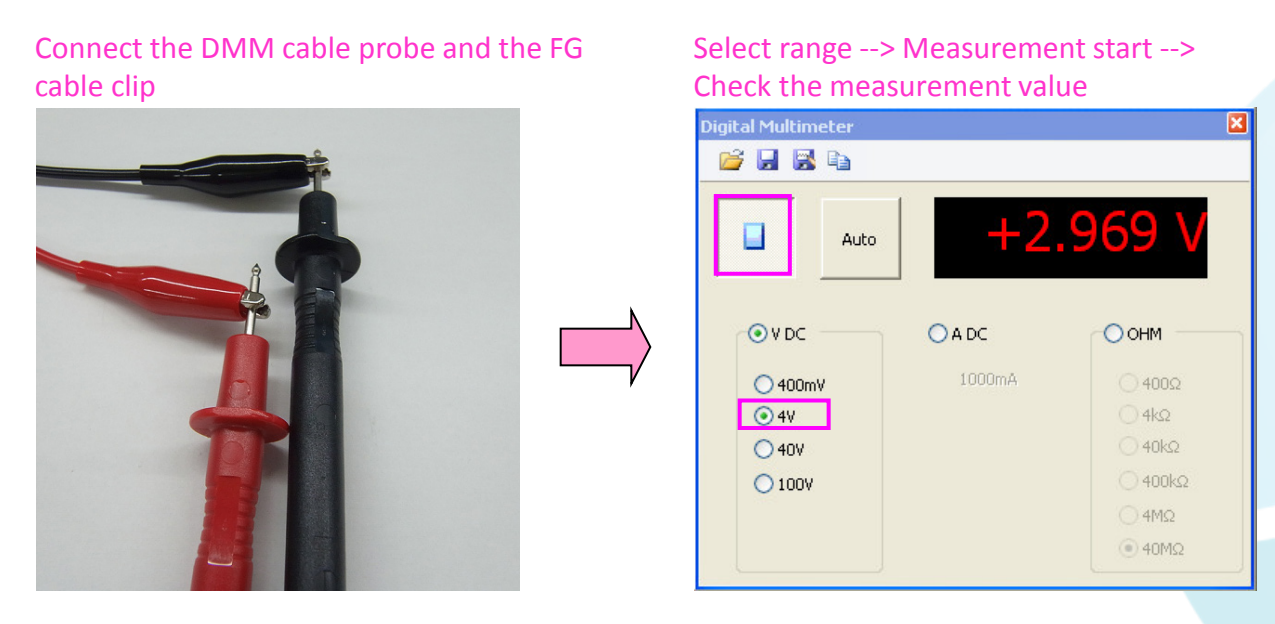

\*There is a measurement error in the measurement value and measurement object. Please understand that it does not mean that the measured value as shown above always.

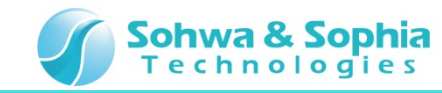

### **09. Connections [for the Current Measurement]**

In this section, describes connections for performing the current measurement.

- 1. Remove connection of the **DMM cable** and the **FG cable**.
- 2. Connect the DMM cable [black] to the DMM COM connector.
- 3. Connect the DMM cable [red] to the DMM A connector.

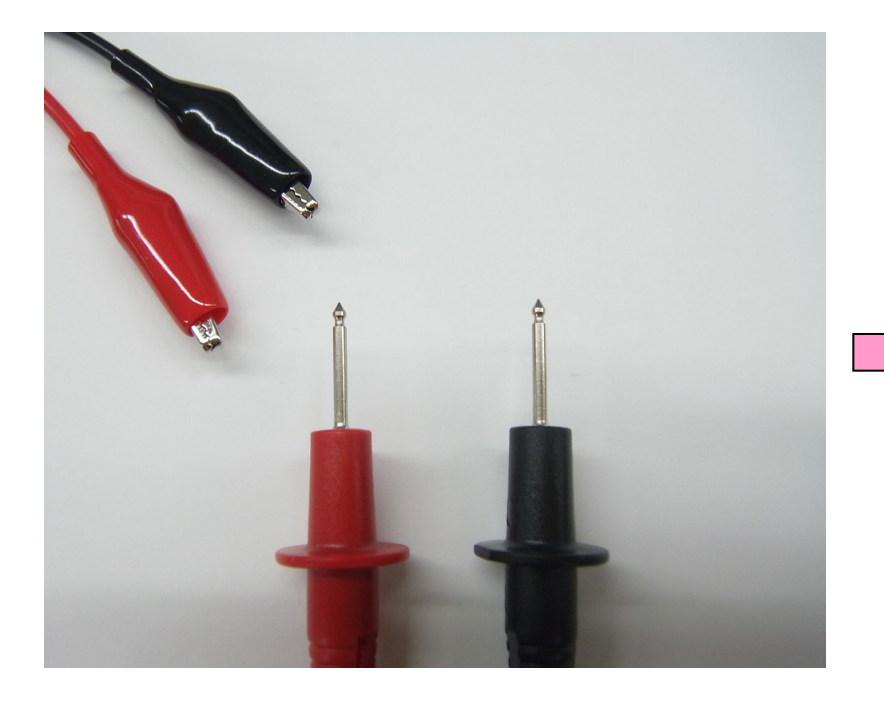

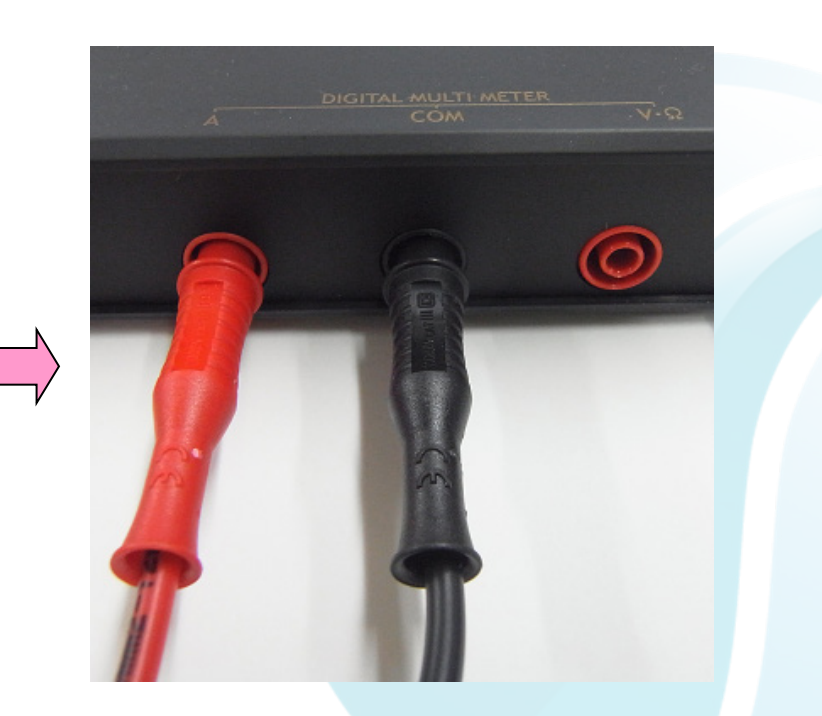

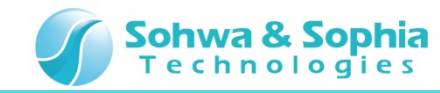

#### **10. Measuring the Current**

In this section, describes how to measure the Current [3.0V/1k $\Omega$ =3.0mA].

- 1. Connect the DMM cable probe , the Resister and the FG cable.
- 2. Select ADC range, then click the **measurement start button**.
- 3. Check that approximately 3.0mA is displayed.
- 4. Click the measurement stop button [same as the measurement start button].

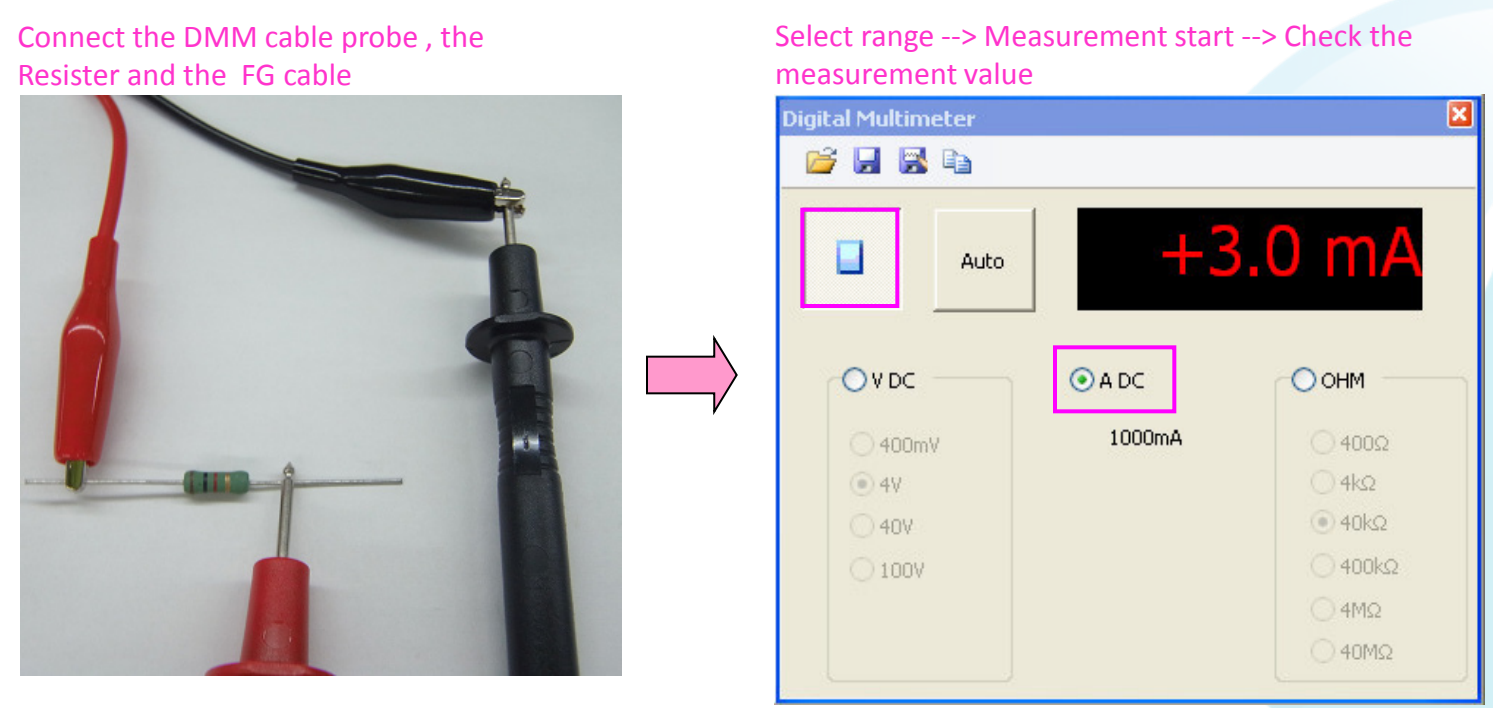

\*There is a measurement error in the measurement value and measurement object. Please understand that it does not mean that the measured value as shown above always.

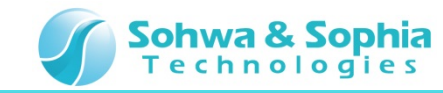

# **11. Stopping the Power [Measurement Object]**

Finally, stop the FG.

#### Click Output.

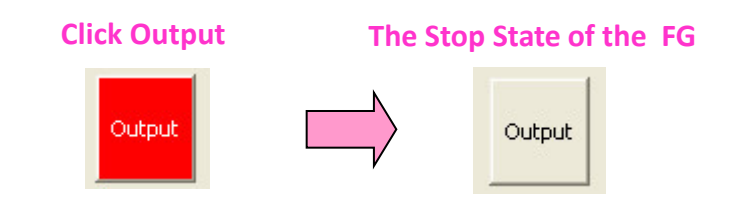

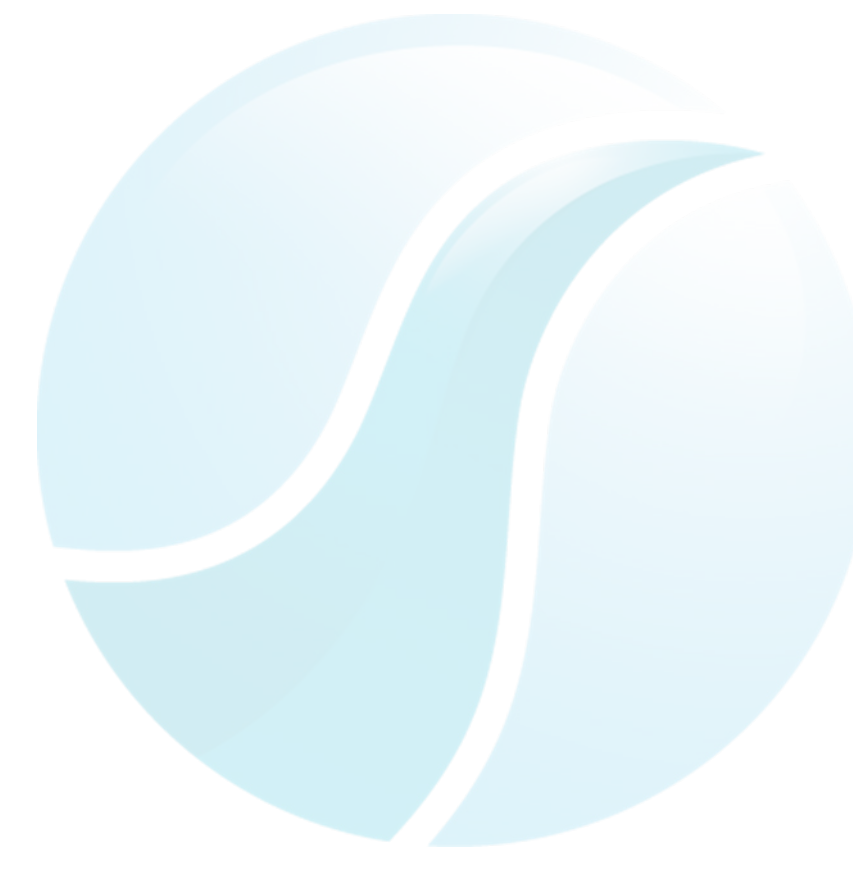

This tutorial is completed.